# 2013年7月現在の情報により記載されています HQ30d/HQ40d ソフトウエアバージョンアップ方法

#### 用意するもの

- 1) USB メモリ(他のデータなどが入っていないもの)
- 2)「AC-DC 電源アダプタ(図1の①)」
- 3)「AC 電源コード(図1の2)」
- 4)「「USB/DC アダプタ(図1の③)」

#### ①ソフトウェアのダウンロード

- 1)HACH社のホームページを開きます(<u>http://www.hach.com/</u>)
- Search」(サーチ:ページ左上に赤の白抜き文字で表示)の欄に「HQ30d53000000」
  と入力(入力は小文字でも可)し、ENTERキーを押します。
- 3)製品の検索結果が開きますので、機器の写真をクリックします。
- 4) HQ30dの詳細ページに変わります。

開いたページは「Overview」のですので、「Downloads」をクリックします。

- 5)マウス操作により、ダウンロードのページを下側に移動すると「Software」の欄があります。 「HQD Series Meter Software Update v・・・・」をクリックします。
- 6)ファイルのダウンロード画面になりますので、「保存」をクリックし、保存先をデスクトップに指定 し PC に保存します。

#### ②ソフトウエアの準備

- 1)「Update Meter-v2.2.0.721.zip」をデスクトップに解凍します。
- 2)「Update Meter-v2.2.0.721」のフォルダができるので、これを開きます。
- 3)さらに「Update Meter」フォルダを開きます。
- 4)6 つのフォルダがあることを確認してください。

バージョンアップソフトは、以下の6個のフォルダから構成されています。

Application · Config · filecmd · Language · ProbeApp · ProbeDef

#### ③USB メモリに 6 つのフォルダを保存します

1) バージョンアップ用ソフトウエア(6 つのフォルダ)を USB メモリに保存します。 <u>6 つのフォルダとして</u>USBメモリに、保存します。

## 2013年7月現在の情報により記載されています

| 🗁 US B      |                   |          |                      |                   | (         |            |
|-------------|-------------------|----------|----------------------|-------------------|-----------|------------|
| - ファイル(E)   | 編集( <u>E</u> ) 表示 | ₹W お気に入  | り( <u>A</u> ) ツール(T) | ) ヘルプ( <u>H</u> ) |           | a 🖉        |
| 3 戻る -      | 9 - 🦻 🖌           | 🤇 検索 🌔 フ | ォルダ 🔯 🎯              | × 4 🗉             | -         |            |
|             |                   |          |                      |                   |           |            |
| Application | Config            | filecmd  | Language             | ProbeApp          | Probedef  |            |
|             |                   |          |                      |                   |           |            |
|             |                   |          |                      |                   |           |            |
| 6 個のオブジェク   | ٢                 |          | 0,                   | የፖቶ 🛛 💈           | ל בארב אב | ۶ <u>.</u> |

## 注意1

使用する USB メモリは、他のデータなどをすべて削除した状態で、新しいソフトウエアを保存してください。 バージョンアップ用のソフトウエア以外のデータ等がある場合、バージョンアップ操作がおこなえません。

## 注意2

6 つのフォルダとして USB メモリに保存しないと、バージョンアップできません。

## ④機器をバージョンアップ

- 1) HQdの電源をオフします。プローブが接続されている場合は、外してください。
- 2) AC電源コードがコンセントに差し込まれている場合は、抜いてください。
- 3) USB/DCアダプタがHQdに接続されている場合は、抜いてください。
- 4) 次に、「USB/DC アダプタ(図1の③)」「AC-DC 電源アダプタ(図1の①)」「AC 電源コード(図1の
  ②)」をつなぎます。

## 注意3

「USB/DC アダプタ(図1の③)」に「USBメモリ」を差し込むまで、電源および HQd へのケーブル接続は行なわないでください。

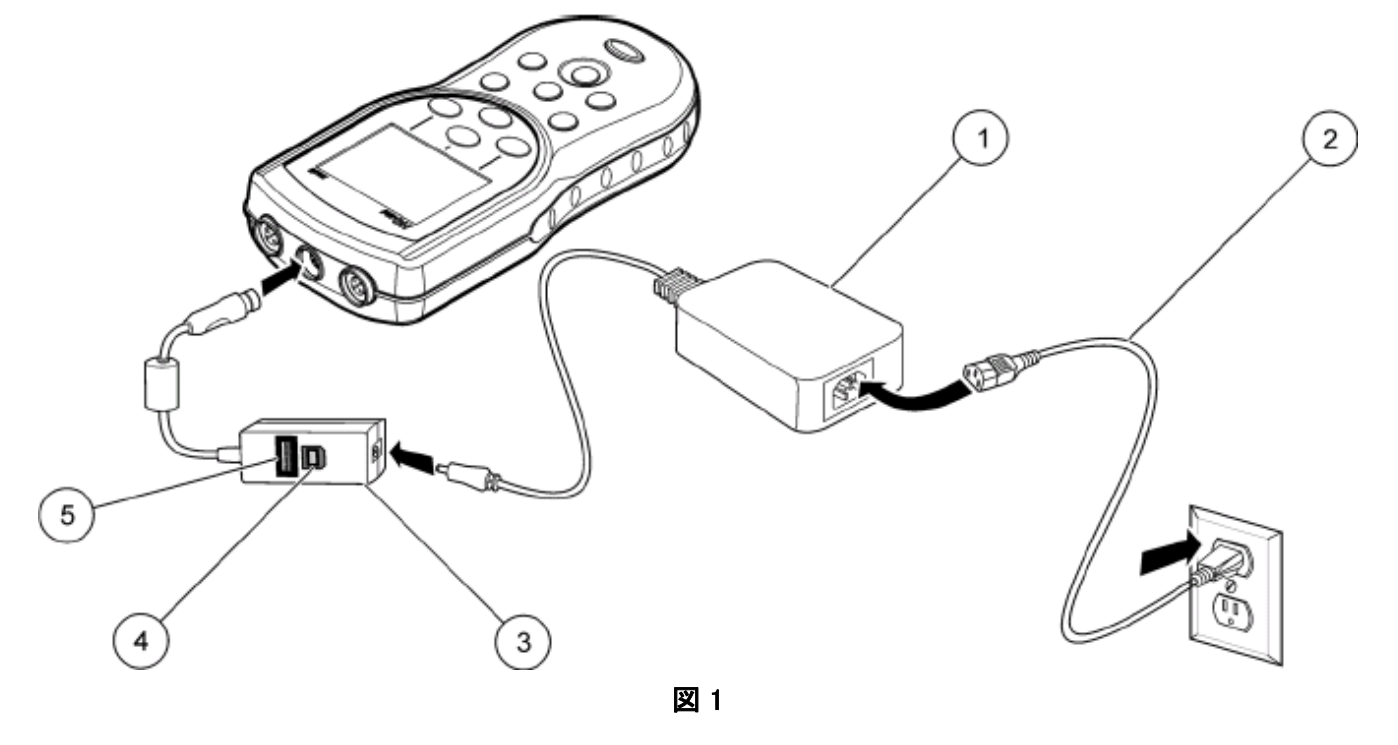

- 5) 「USB/DC アダプタ」の USB ポート(図1の⑤)に、ダウンロードしたソフトウエアを保存した USB メモリ を差し込みます。
- 6) 「AC 電源コード(図1の②)」をコンセントに差し込みます。
- 7) 「USB/DC アダプタ(図1の③)」を HQd に差し込みます。
- 8) HQdの電源をオンにします。

表示部に"Updating to HQd\_xx.mot"が表示され、バージョンアップが開始します。 フラスコの絵が表示されます。しばらくそのままお待ちください。(約5分間)

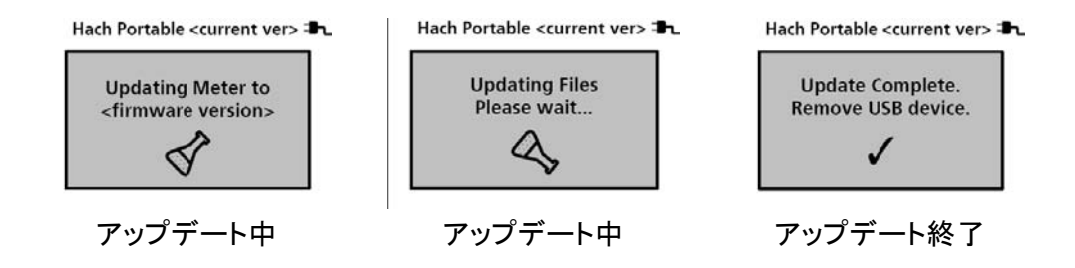

アップデート終了画面が表示されたら、USBメモリを取り外してください。
 HQdの電源はオフになります。

「USB/DC アダプタ(図1の③)」を HQd から取り外し、「AC 電源コード(図1の②)」を コンセントから抜きます。

## ⑤確認

- 1) HQd の電源をオンします。
- 2) 日付と時刻の設定画面が表示されますので、設定してください。
- 3) 画面の上部にバージョン「2.2.0.721」が表示されることを確認してください。

注意! 本情報は、2013年7月現在の情報を元に作成しております。 以降のソフトウエア変更により、実際のソフトウエアバージョン番号が 異なることがあります。